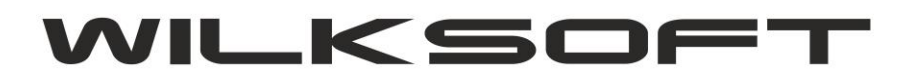

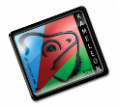

42-200 Częstochowa ul. Kiepury 24A 034-3620925 www.wilksoft..pl

## KAMELEON.ERP VER. 9.00.3

KAMELEON.ERP w wersji 9.00.3 została dodana dodatkowa możliwość zmiany przyporządkowania typu transakcji VAT UE/EX/IM, gdzie :

UE – oznacza obrót transakcji na terenie UE

EX – oznacza obrót poza UE - sprzedaż

IM – oznacza obrót poza UE – zakup

W przypadku księgowania manualnego dekretów związanych z transakcjami UE w starszych wersjach programu użytkownik musiał sam zadbać o to by uzupełnić pole (odpowiadało ono, za przypisanie znacznika transakcji VAT UE / EX /IM do dekretu) jak na poniższym zrzucie ekranu pokazano.

| Numer Wpisu Wyczyść pola <u>R</u> ok obrach. Data księ <u>a</u> .                                                                     | Data doku <u>m</u> . Waluta K <u>u</u> rs / #.0000 Numer wpisu         |
|----------------------------------------------------------------------------------------------------|------------------------------------------------------------------------|
| 🗶 Wpis - F3 👘 Czyść - F8 2016 🗘 03-12-2016 ▾                                                                                          | 03-12-2016 V PLN V 1.0000 0014999                                      |
| Konto Winien zapisu Numer dowodu księgowego                                                                                           | Konto Ma zapisu Kwota zapisu księgowego                                |
| WN - 429220000 FV 33232/23/2016 -                                                                                                    | MA - D00000331 1234,00 PLN                                             |
| Usługi tłumacza-3i                                                                                                    | WILKSOFT                                                               |
| Saldo : 1 760,66                                                                                                    | Saldo : 0,00                                                           |
| < Wybór stawki podatku >>>> K                                                                                                    | wota podatku Numer polecenia księgowania                               |
| 23,00 % - Zakup koszty - 221210 🔹                                                                                                    | 230,75 🔻 FV 33232/23/2016 🗸                                            |
| Podatek VAT- Alt+V [ klasyfikacja rejestru <u>V</u> AT ]<br>Podatek VAT naliczony [ rejestr zakupów ]<br>Rodzaj Transakcji wg. VAT UE | Edycja zapisów księgowych<br>PKZ J J J J J J J J J J J J J J J J J J J |
| 40408                                                                                                    |                                                                        |

Jeśli w grupie podatkowej wybranej w księgowaniu będzie określony sektor transakcji VAT UE / EX / IM to program automatycznie przejdzie do pokazanego poniżej pola na formatce

|                                    |                               | _     |        |
|------------------------------------|-------------------------------|-------|--------|
| <<<< Wybór stawki po               | datku >>>>                    | Kwota | podat  |
| 23,00 % - Zakup koszty - 22121     | D 🚽                           |       |        |
| Podatek VAT- Alt+V [ klasyf        | ikacja rejestru <u>V</u> AT ] | ЪΓ    | Edycj  |
| Podatek VAT naliczony [ rejestr    | zakupów]                      | •     | PK/    |
| Rodzaj Transakcji wg. VAT UE       |                               | •     | Polece |
|                                    | WIUS                          |       |        |
| /10/16/K -                         | WNT                           | -     | - T    |
|                                    | VATNALODWR                    |       |        |
| – Informacie o Podatniku i użvtkow | niku                          | Waia  |        |

i pozwoli na określenie sektora transakcji VAT UE / EX / IM. Niestety wydłuża to księgowanie transakcji o obrocie krajowym jeśli na grupie podatkowej są również wykorzystywane przyporządkowania od transakcji VAT UE / EX / IM

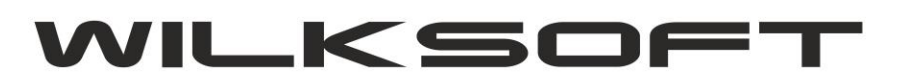

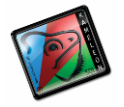

42-200 Częstochowa ul. Kiepury 24A 034-3620925 www.wilksoft..pl

( oczywiście powinny być i to jest jak najbardziej logiczne), ale ze względu na wymóg tworzenia JPK\_VAT od 01.01.2017 musieliśmy to w ten sposób zorganizować. Oczywiście dla dekretów generowanych automatycznie podczas tworzenia dokumentów problem ten nie występuje. Ze względu na możliwość tworzenia plików JPK\_VAT na danych historycznych (czyli już znajdujących się w systemie) wprowadziliśmy dodatkową funkcjonalności pozwalającą na modyfikowanie już zaksięgowanych dekretów pod kontem zmiany / przyporządkowania transakcji VAT UE / EX /IM w już istniejących zapisach. W formatce przeglądania zapisów księgowych w opcji pokazanej poniżej (prawy klawisz myszy)

| 2000 | D00001951 |          | 3 606,88              | 0,                | 00   | EURO   |   |
|------|-----------|----------|-----------------------|-------------------|------|--------|---|
| 2000 | D00001753 | <b>1</b> | 1 648,86              | 0,                | 00   | EURO   |   |
| 2000 | D00001887 |          | 4 723,29              | 0,                | 00   | EURO   |   |
| 2000 | D00001783 | }        | 1 740,55              | 0,                | 00   | EURO   |   |
| 0000 | D0000     | Pod      | alad dokumentu źró    | dowego            | Ct   | d∓E11  |   |
| 0000 | D0000     | FUU      | giậu dokumentu zic    | ulowego           | Cu   |        | - |
| 0000 | D0000 🖃   | Wyd      | ruk dekretu księgov   | /ego              |      | F11    |   |
| 0000 | D0000 📷   | Poka     | aż sposób rozliczenia | a transakcji – Ci | trl+ | Alt+R  |   |
| 0000 | D0000     |          |                       |                   |      |        |   |
| 0000 | D0000     | Корі     | a dekretu             |                   | (    | Ctrl+C |   |
| 0000 | D0000 🔏   | Edyo     | ija / zmiana dekretu  |                   |      | F4     |   |
| 0000 | D0000 📓   | Edyo     | ja numeru dowodu      | / opisu dekreti   | u C  | trl+F4 |   |
| 2000 | D0000 🗂   | Usur     | nięcie dekretu        |                   |      | F8     |   |
| 0000 | 130-6     | Funk     | rcia szukania kontek  | stowego           |      | Ctrl+S | - |
| 0000 | 130-6     |          | ceju szakama kontek   | stowego           |      | cur o  | - |
| 0000 | кооос 🖸   | Edyo     | ija / zmiana daty VA  | Т                 | 0    | Ctrl+D |   |
| 0000 | K00000119 |          | 57 384,26             | 0,                | 00   | EURO   |   |
| 0000 | K00000119 |          | 838,97                | 0,                | 00   | PLN    |   |

Wybieramy pozycję "Edycja numeru dowodu / opisu dekretu" i uzyskujemy dostęp do formatki pozwalającej na zmianę przyporządkowania transakcji VAT UE / EX /IM.

| 12 040,04                                                                                                    | U,UU NO 142- 140UU/004                                                                                                    | 4,50              |
|----------------------------------------------------------------------------------------------------|----------------------------------------------------------------------------------------------------|-------------------|
| EDYCJA NUMER                                                                                                    | RU DOWODU / TEKSTU KSIĘGOWANIA                                                                                                    | ×                 |
|                                                                                                    |                                                                                                    | (                 |
| NUMER DOWODU                                                                                                    | NUMER POLECENIA                                                                                                    | î                 |
| 9z - 03/09/2016                                                                                                    | 6z - 06/09/2016                                                                                                    |                   |
| OPIS / TEKST KSIĘ                                                                                                    | GOWANIA                                                                                                    |                   |
| 9/10/16/Z - podwykonastwo                                                                                                 | o 10'288,50 €                                                                                                    |                   |
| TEKST KOMENTARZ                                                                                                    | ZA                                                                                                    |                   |
|                                                                                                    |                                                                                                    | _                 |
|                                                                                                    |                                                                                                    |                   |
|                                                                                                    |                                                                                                    |                   |
|                                                                                                    |                                                                                                    |                   |
| KLASYFIKACJA DEK                                                                                                    | KRETU WEDŁUG VAT-UE/IM/EX                                                                                                    |                   |
| KLASYFIKACJA DEK                                                                                                    | KRETU WEDŁUG VAT-UE/IM/EX<br>szony odwrotne obciążenie                                                                                                   |                   |
| KLASYFIKACJA DEK                                                                                                    | KRETU WEDŁUG VAT-UE/IM/EX<br>szony odwrotne obciążenie                                                                                                   |                   |
| KLASYFIKACJA DEK<br>VATNALODWR - VAT nalic<br>NUMER WPISU / DAT                                                           | KRETU WEDŁUG VAT-UE/IM/EX<br>zony odwrotne obciążenie<br>Y DEKRETU                                                                                       |                   |
| KLASYFIKACJA DEK<br>VATNALODWR - VAT nalic<br>NUMER WPISU / DAT<br>Možesz zmienić numer wpi                               | KRETU WEDŁUG VAT-UE/IM/EX<br>zony odwrotne obciążenie<br>Y DEKRETU<br>isu dla tego dekretu 0000141                                                       | 27                |
| KLASYFIKACJA DEK<br>VATNALODWR - VAT nalic<br>NUMER WPISU / DAT<br>Możesz zmienić numer wpi<br>Możesz zmienić datę księg  | KRETU WEDŁUG VAT-UE/IM/EX   zony odwrotne obciążenie   TY DEKRETU   isu dla tego dekretu 0000141   jowania dla tego dekretu 01-10-2016                   | 27                |
| KLASYFIKACJA DEK<br>VATNALODWR - VAT nalic<br>NUMER WPISU / DAT<br>Możesz zmienić numer wpi<br>Możesz zmienić datę księgo | KRETU WEDŁUG VAT-UE/IM/EX<br>zony odwrotne obciążenie<br>Y DEKRETU<br>isu dla tego dekretu 0000141<br>jowania dla tego dekretu 01-10-2016                | 27                |
| KLASYFIKACJA DEK<br>VATNALODWR - VAT nalic<br>NUMER WPISU / DAT<br>Możesz zmienić numer wpi<br>Możesz zmienić datę księgo | KRETU WEDŁUG VAT-UE/IM/EX   zony odwrotne obciążenie   TY DEKRETU   isu dla tego dekretu 0000141   jowania dla tego dekretu 01-10-2016                   |                   |
| KLASYFIKACJA DEK<br>VATNALODWR - VAT nalic<br>NUMER WPISU / DAT<br>Možesz zmienić numer wpi<br>Možesz zmienić datę księg  | KRETU WEDŁUG VAT-UE/IM/EX   zony odwrotne obciążenie   TY DEKRETU   isu dla tego dekretu 0000141   jowania dla tego dekretu 01-10-2016   U Zapisz Zapisz | 27<br>V<br>Porzuć |